# 6) Edit Video Wall Layout and **Configure an Alarm**

A multiviewer video wall layout is edited with Grass Valley Orbit software; see MV-821 and Orbit User Manuals.

The following steps check some basic functionality: editing the default video wall, setting an alarm, and connecting Orbit to a multiviewer unit.

## Pull default layout from the Multiviewer:

1. Run the **Orbit** application on a PC (Orbit v2.1.10 or later). The Orbit Initial Screen is shown.

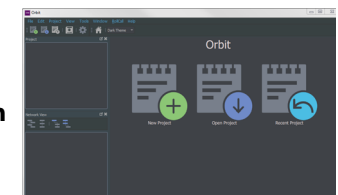

Please Login:

name: admin

Login Cancel

Password: •••••

2. Click menu bar File > New Project. Click "Connected Multiviewer Project". Browse into an empty PC folder, i.e. where the project data is to be stored. Note: Must be an empty folder.

Click Choose. Click Next.

- 3. Set the RollCall Domain ID. Click Search.
- 4. Select a multiviewer unit from the displayed list. Click OK.
- 5. Enter "**admin**" as Username and as Password.
- 6. Click Login. Multiviewer layout data is pulled from the multiviewer unit, read into Orbit, and stored on the PC.
- 7. The Orbit Project Screen is shown. This has four large icons:

Manage Users, Themes, Walls, and Tiles.

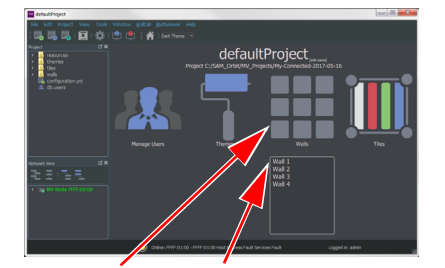

8. Click the Walls icon. Click on Wall 1 in drop-down list. The Wall Editor screen is shown for Wall 1.

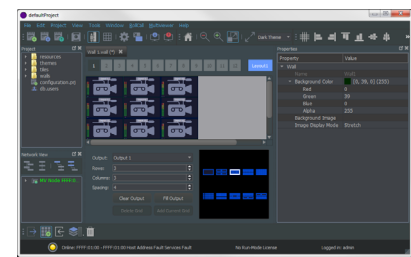

To make a simple change to the multiviewer layout and push it back to the multiviewer unit, carry out the following steps:  $\rightarrow$ 

### $\rightarrow$ Make a visible change to the wall:

9. Click on a middle wall tile to select the tile.

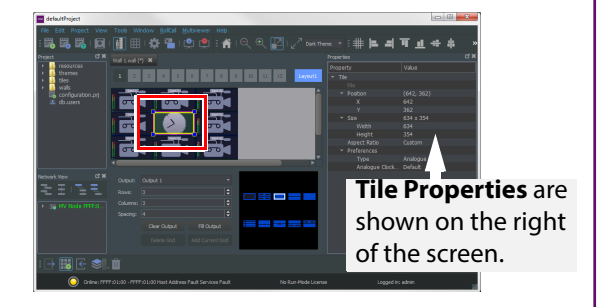

10. Change tile property **Tile>Preferences>Type** to Analogue Clock. The tile shows a round clock face.

11. Click menu bar **File > Save File** to save change.

## Enable a 'Video Input Lost' alarm:

- 12. Click menu bar **Multiviewer > Input Alarms**. A dialog is shown with tabs:
  - a) Input Tab: Set Selected Input to Input 1.
  - b) Alarm Tab: Scroll down Selected Alarm box. Select 'Video Input Lost'. Tick Alarm Enable. c) Input Tab: Click Copy All.

Alarm 'Video Input Lost' is enabled on all inputs. Click OK.

13. Click menu bar File > Save File to save change.

### Push the modified project to the multiviewer unit:

- 14. Click menu bar **Project > Select Multiviewer**. Enter the IP address of the multiviewer unit.
- 15. Click menu bar **Project > Push**. The modified project is pushed to the multiviewer unit.

The MV-821 unit adopts the new wall layout and the analogue clock is shown on multiviewer Output 1.

#### **Provoking a 'Video Input Lost' alarm warning:**

16. Disconnect the video signal to MV-821 video input 1. 'Video input loss' is detected; a flashing red border appears around corresponding wall tile.

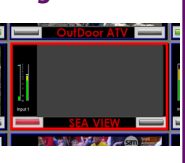

17. An alarm error message can be seen in Orbit: Expand the Network View Pane multiviewer item; and right-click on the Input 1 item. A **Details** text window shows **Input 1** status.

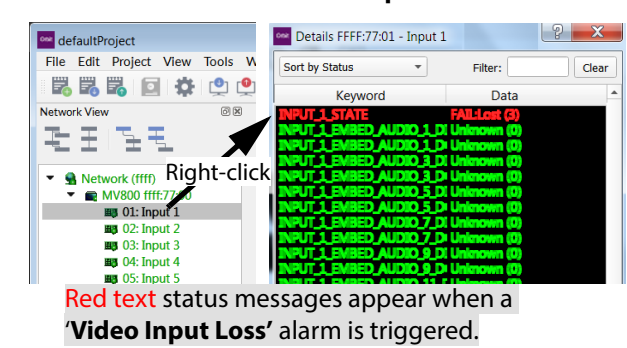

This has exercised the MV-821 with Orbit, sending out alarm status messages which Orbit is intercepting.

# MV-821-HDBNC

Standalone Multiviewer Flexible Multi-head Displays

# **Quick Setup Guide**

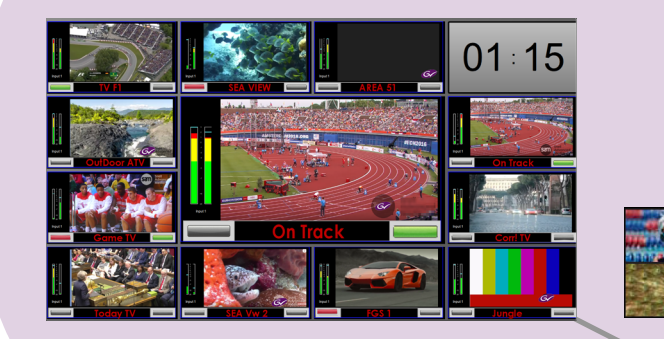

Thank you for purchasing a new MV-821-HDBNC Multiviewer. This Quick Setup Guide will help you get running as quickly as possible.

# Upon Receipt of your MV-821 Multiviewer:

- The product is supplied in dedicated packaging provided by Grass Valley; it should not be accepted if delivered in inferior or unauthorized materials.
- Unpack the MV-821 product carefully and check components against the packing list. If anything is incorrect, please notify your Grass Valley Partner or notify Grass Valley directly.
- Check all components have not been damaged in transit. immediately. Have your order details ready.
- Retain the original packing materials. They could be useful for future transporting or shipping.

## **Safety Information:**

**Caution:** MV-821 Multiviewer products should only be serviced by qualified personnel.

**Caution:** Take anti-static precautions when handling the product, or when inserting or removing any modules.

Caution: Ensure the MV-821 Multiviewer front door is properly closed at all times.

**Caution:** The MV-821 can be equipped with optical outputs, which contain low-power laser beams.

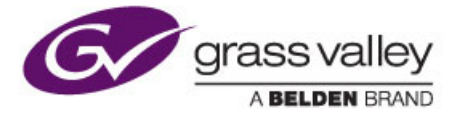

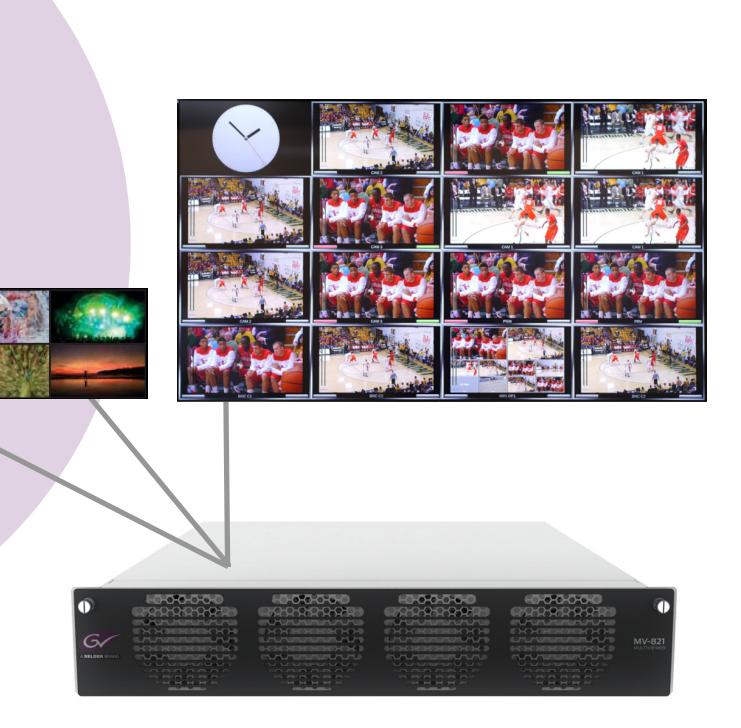

If any damage has occurred, notify your Grass Valley Partner (or Grass Valley directly) and the carrier

Warning: Do not look into an optical output. Laser radiation can cause irreversible and permanent damage of eyesight.

Warning: Do not look at the end of a fiber to see if light is coming out. Use optical instrumentation.

Warning: Unused optical outputs should be covered, to prevent direct exposure to the laser beam.

**Warning:** To reduce the risk of electric shock, do not expose this equipment to water or moisture.

# 1) Fitting the MV-821 Multiviewer into a 19" Equipment Rack

The MV-821 is designed to be installed and used in a standard 483mm (19 inch) equipment rack. It requires a 2RU high rack-space.

MV-821 Unit Ventilation: see Figure 1.

- **Caution:** Always keep the MV-821 front door closed. This ensures correct unit ventilation and operation.
- Caution: Do not block the unit's air intake and exhaust holes.
- **Caution:** Ensure a minimum clearance at the unit rear of 200 mm. This is essential.
- Warning: Use proper procedures to lift the unit; it is heavy (14 kg, ~30.3 lb). Ask a Health and Safety adviser for information

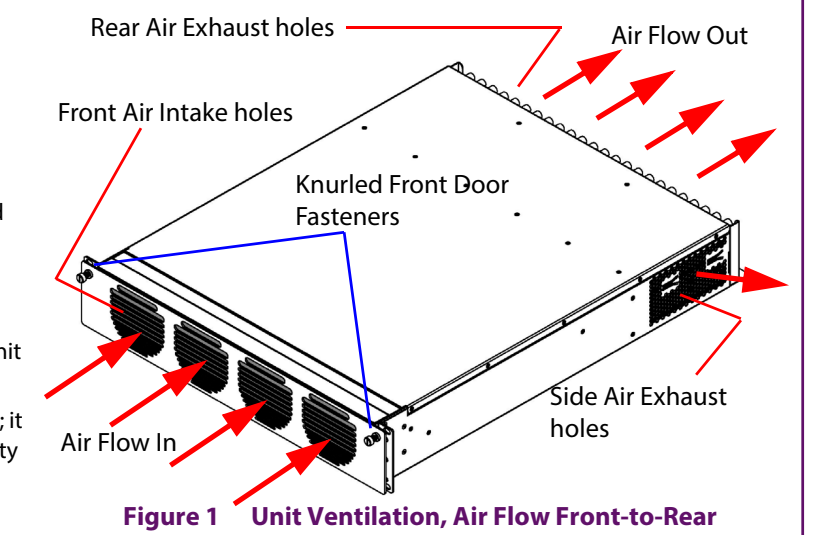

| Operating Environment       | 5°C to 30°C ambient. 10 to 90% (non-condensing)                                         |
|-----------------------------|-----------------------------------------------------------------------------------------|
| Weight                      | 14 kg (~30.3lb)                                                                         |
| Overall Chassis Dimensions: | Width: 482.6 mm (~19 in.); Depth: 604.8 mm (~23.8 in.) ;<br>Height: 87.0 mm (~3.42 in.) |
| Max. Power Consumption      | MV-821-HDBNC unit: 275 W                                                                |
|                             | Unit with 'H.264 stream' option fitted: TBA W                                           |

### Table 1 MV-821-HDBNC Specification

### **Rack-Mounting Instructions**

1. Check the rack is rigid enough for the unit. Use a suitable rack tray to take the unit's weight (see Table 1).

Note: The chassis rear will become heavier when cables are connected.

- 2. Position the MV-821 unit on the rack tray. Use the correct lifting procedures.
- 3. Open the front door by unscrewing the knurled door fasteners; then pull the front door out approx. 2cm and then down. See Figure 2.
- 4. Secure the MV-821 Multiviewer chassis in the rack at each mounting hole using 4-off M6 screws. See Figure 3 and Figure 4.
- 5. Close the front door by lifting it up and pushing it into the unit.
- 6. Secure the front door by tightening the knurled door fasteners.

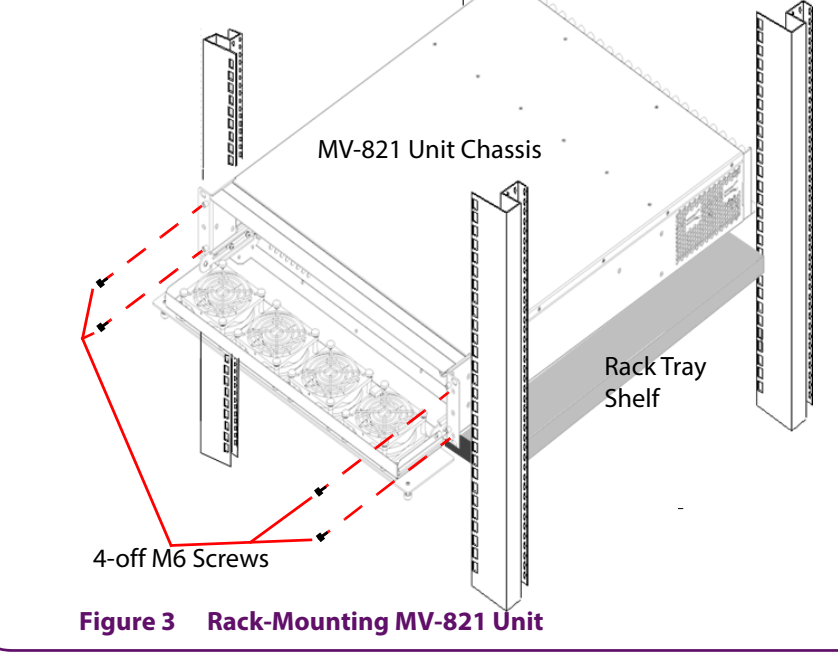

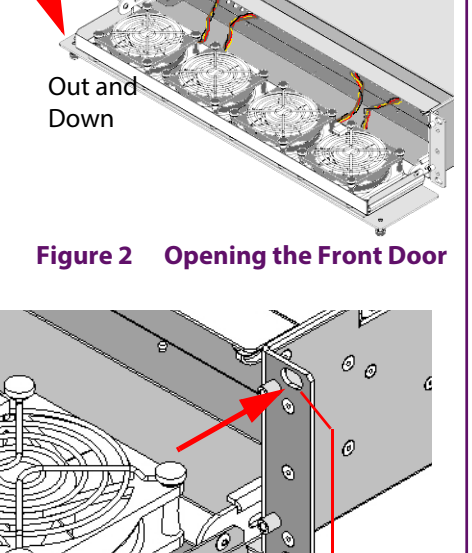

Unit Rack

**Rack Mounting Holes** 

MV-821 Unit

Figure 4

**Mounting Holes** 

# Head Display Outputs 1 to 12: Blue: Licensed and SFP fitted 6-off SFP Cages for Video SFP's Red: Licensed, No SFP fitted (2x HD-BNC or 2xFiber) **Off:** Unlicensed Output. **Output Status LED per Output** 1234 Multiviewer Video Inputs 1 to 48: (2x 24-off HD-BNC connectors) SDI, HD-SDI, 3G-SDI, 12G-SDI (licensed) Figure 5 MV-821-HDBNC Rear Connections and Indicators

2) Connections

Connect: a) Head Display Outputs 1 to 4 to monitor displays. b) Analog reference signal to Ref In 1; terminate Ref Out 1 in 75 ohm. c) Digital video signals to the Multiviewer Video Inputs. d) A network cable to Network Interface Port 1 (1G Ethernet, "1G1"). e) Connect IEC mains cords to the IEC inlets.

# 3) Powering Up MV-821 Multiviewer

- 1. Connect each mains cord to a separate branch mains circuits employing separate service grounds.
- 2. Unit starts and boots up. Booting lasts 2 to 3 minutes. After approx. 1 minute, a splash screen is shown on each Display Output, see Figure 6.
- 3. When booting is complete, the splash screen goes away.

# 4) Initial MV-821 Configuration

- 1. Start RollCall Control Panel (version 4.16.11 or later) on a laptop PC. Click the **Build Network** icon.
- 2.
- 3. Navigate to RollCall MV-821 Multiviewer System-Setup screen.
- 4. Set up Network Settings relevant for your house network (IP address, Subnet mask, etc).
- 5. In **RollCall Settings**, set up the **Unit** number (default = 01) and **Domain ID** (default = 100) for the MV-821. Note: Unit number must be unique for each unit. Typically, Domain ID is the same for each MV-821.

## **Restart:**

- 6. Click System Reset (in RollCall Control Panel System-Setup screen); then click Confirm. A MV-821 System Reset starts. While MV-821 reboots, a splash screen shows unit IP address etc., see Figure 6.
- 7. Disconnect the MV-821's 1G1 port from the Laptop PC and connect the MV-821 to the house network.

Initial configuration for the MV-821 is done.

## 5) Default Video Wall 8. Each Display Output shows

a video tile-grid, with Video Inputs 1-48 shown across Outputs 1-4, plus HH:MM:SS time and

| 1                           | 2  | 3  | HH:MM:SS<br>OUTPUT 1 | 13    | 14   | 15               | HH:MM:SS<br>OUTPUT 2 | 25 | 26 | 27               | HH:MM:SS<br>OUTPUT 3 | 37 | 38        | 39 | HH:MM:SS<br>OUTPUT 4 |
|-----------------------------|----|----|----------------------|-------|------|------------------|----------------------|----|----|------------------|----------------------|----|-----------|----|----------------------|
| 4                           | 5  |    | 6                    | 16    | 17   |                  | 18                   | 28 | 29 |                  | 30                   | 40 | 41        |    | 42                   |
| 7                           |    |    | 8                    | 19    |      |                  | 20                   | 31 |    |                  | 32                   | 43 |           |    | 44                   |
| 9                           | 10 | 11 | 12                   | 21    | 22   | 23               | 24                   | 33 | 34 | 35               | 36                   | 45 | <b>46</b> | 47 | 48                   |
| Display Output 1 Display Ou |    |    |                      | Dutpu | ıt 2 | Display Output 3 |                      |    |    | Display Output 4 |                      |    |           |    |                      |

display output number shown on each output.

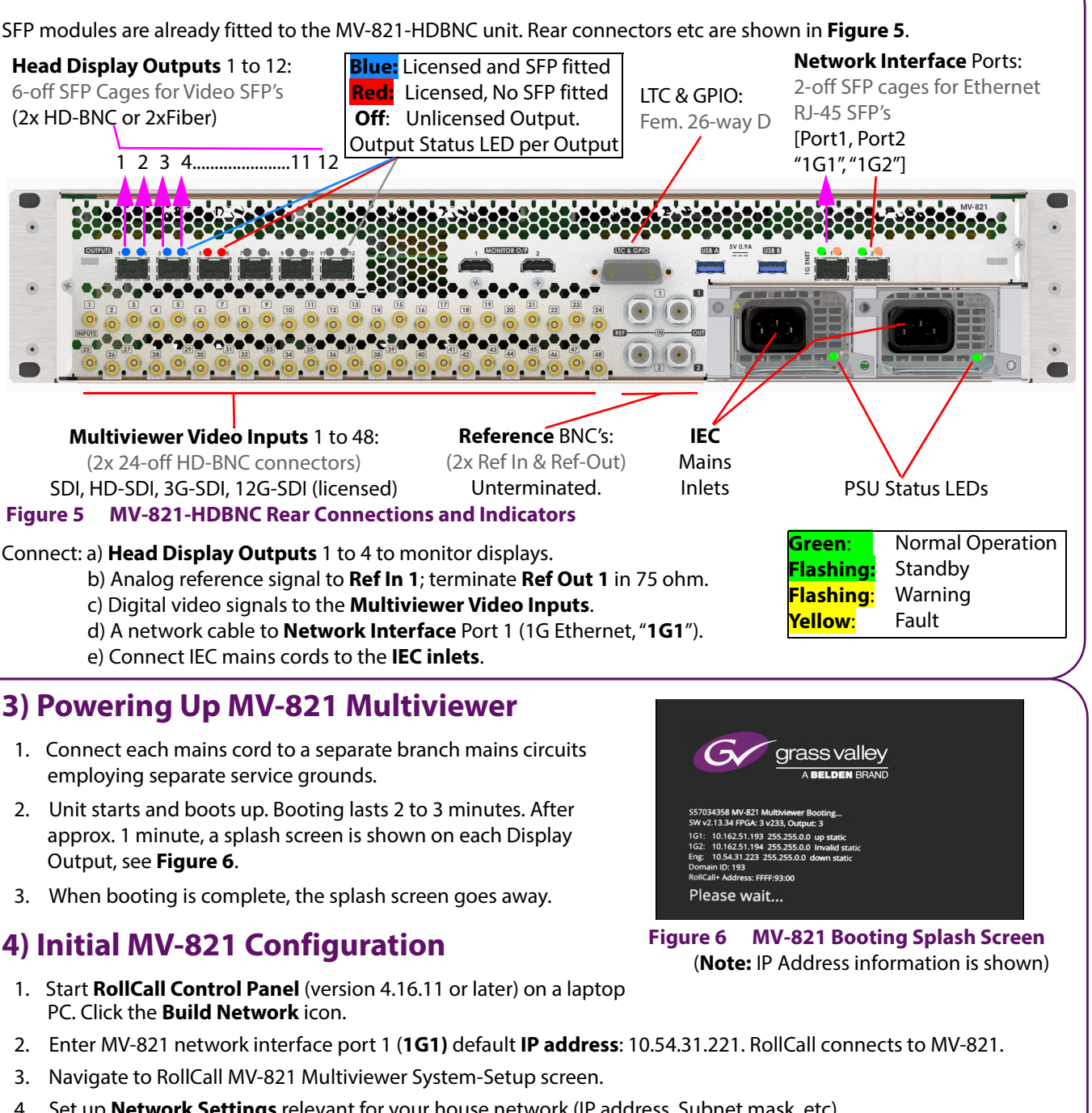